事務担当者会議資料

## SAJ会員管理システム『シクミネット』 活用マニュアル

2021/7/18 北海道スキー連盟 総務本部

<目次>

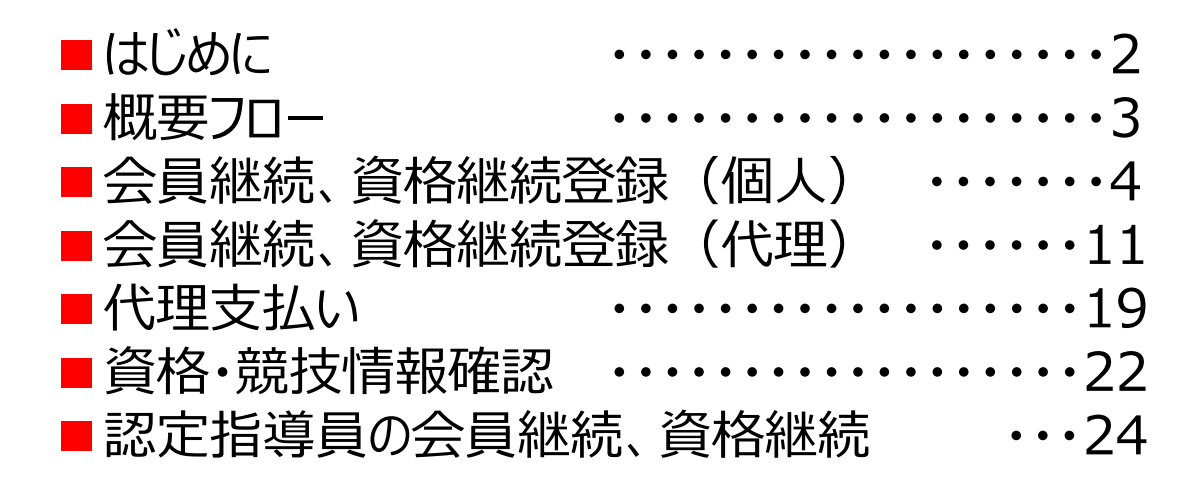

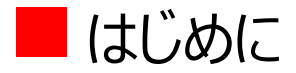

# 本マニュアルは、SAJから提供されているシクミネット操作マニュアルの補完を目的に注意点等をクローズアップして作成しました。

## ※マニュアル類は以下の通り(リンク有)

•[SAJ操作マニュアル]会員用 •[SAJ操作マニュアル]所属団体責任者用

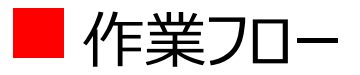

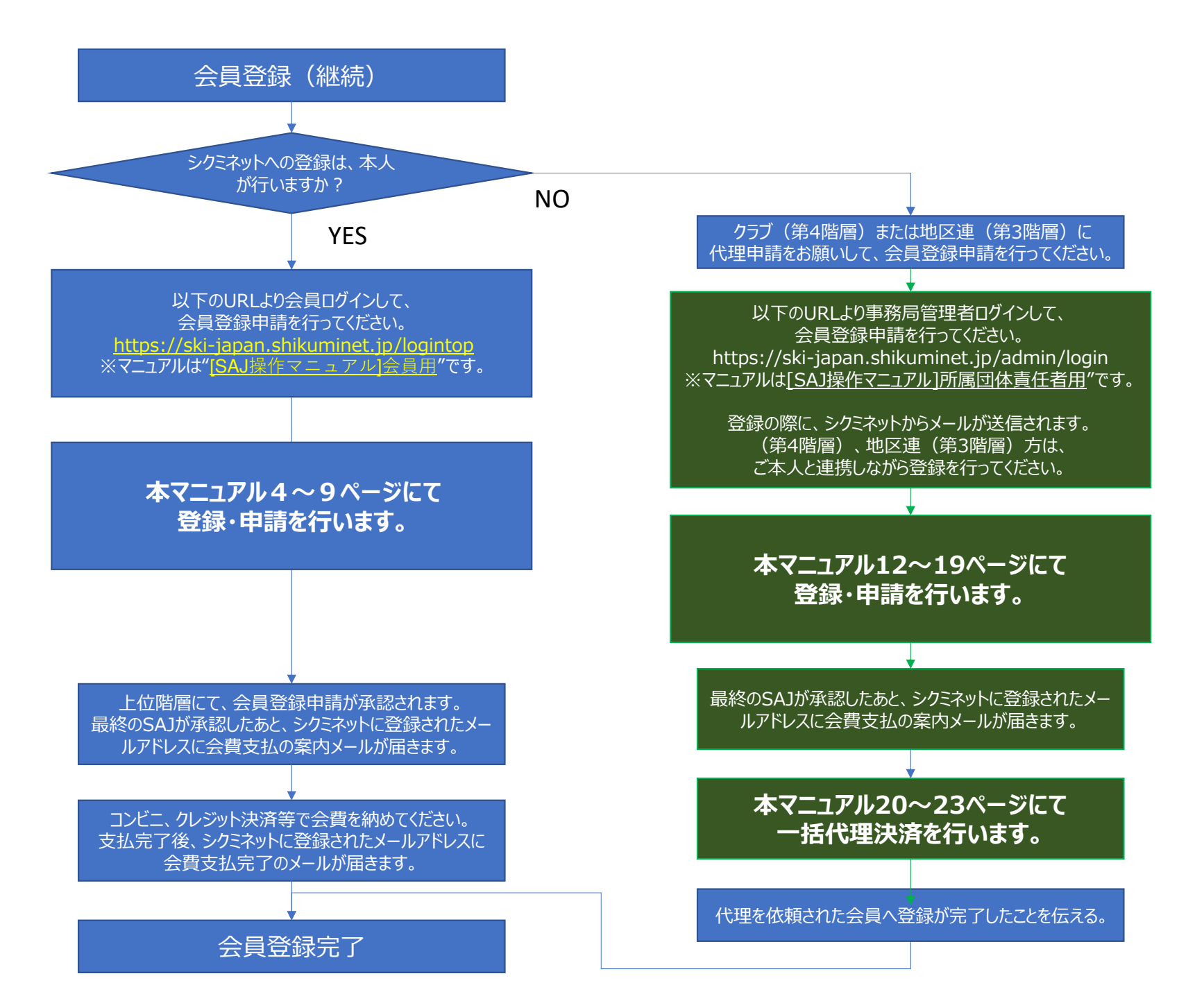

# 会員継続、資格継続登録(個人)①ログイン

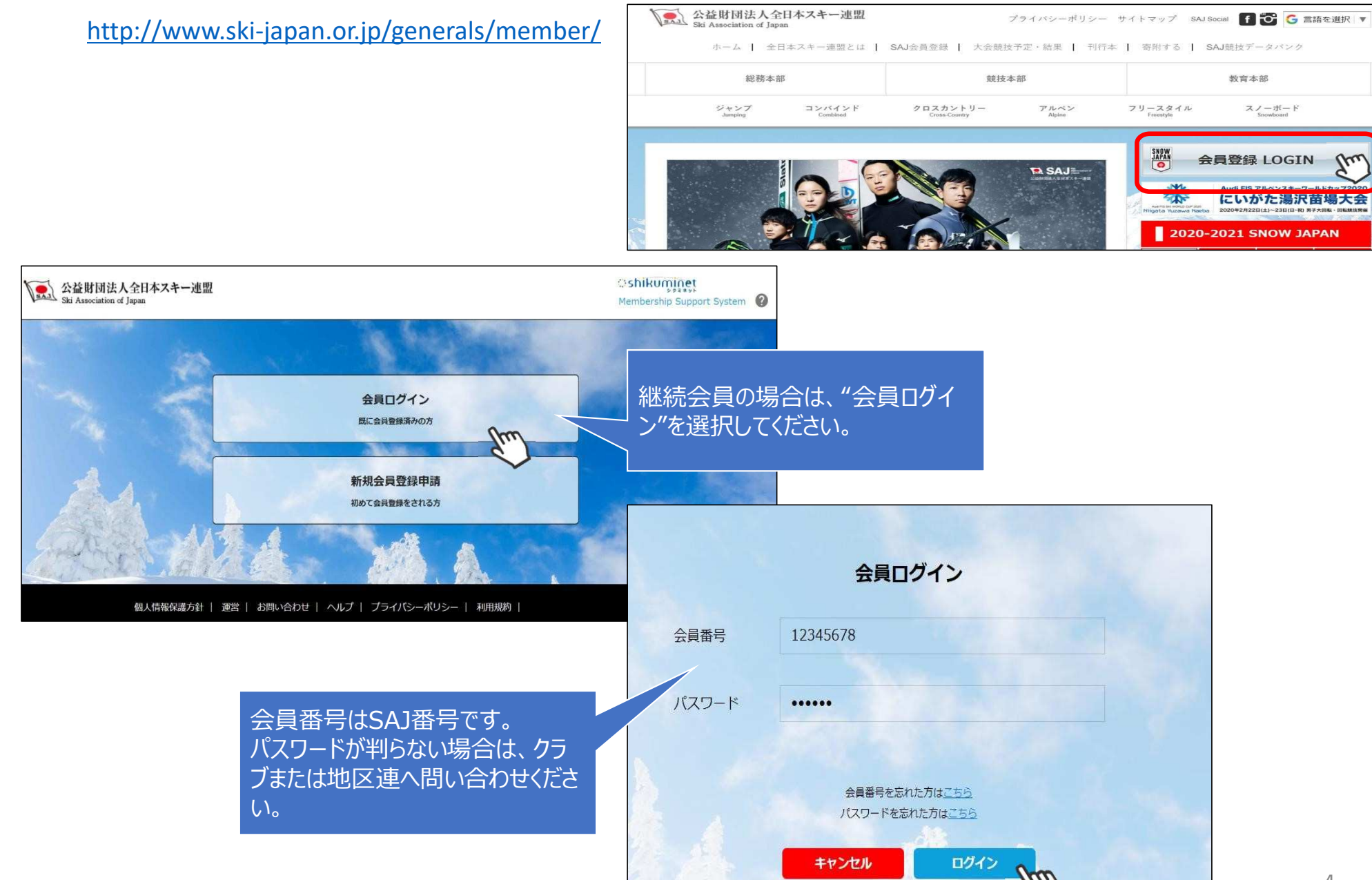

#### ②マイページホーム画面の表示

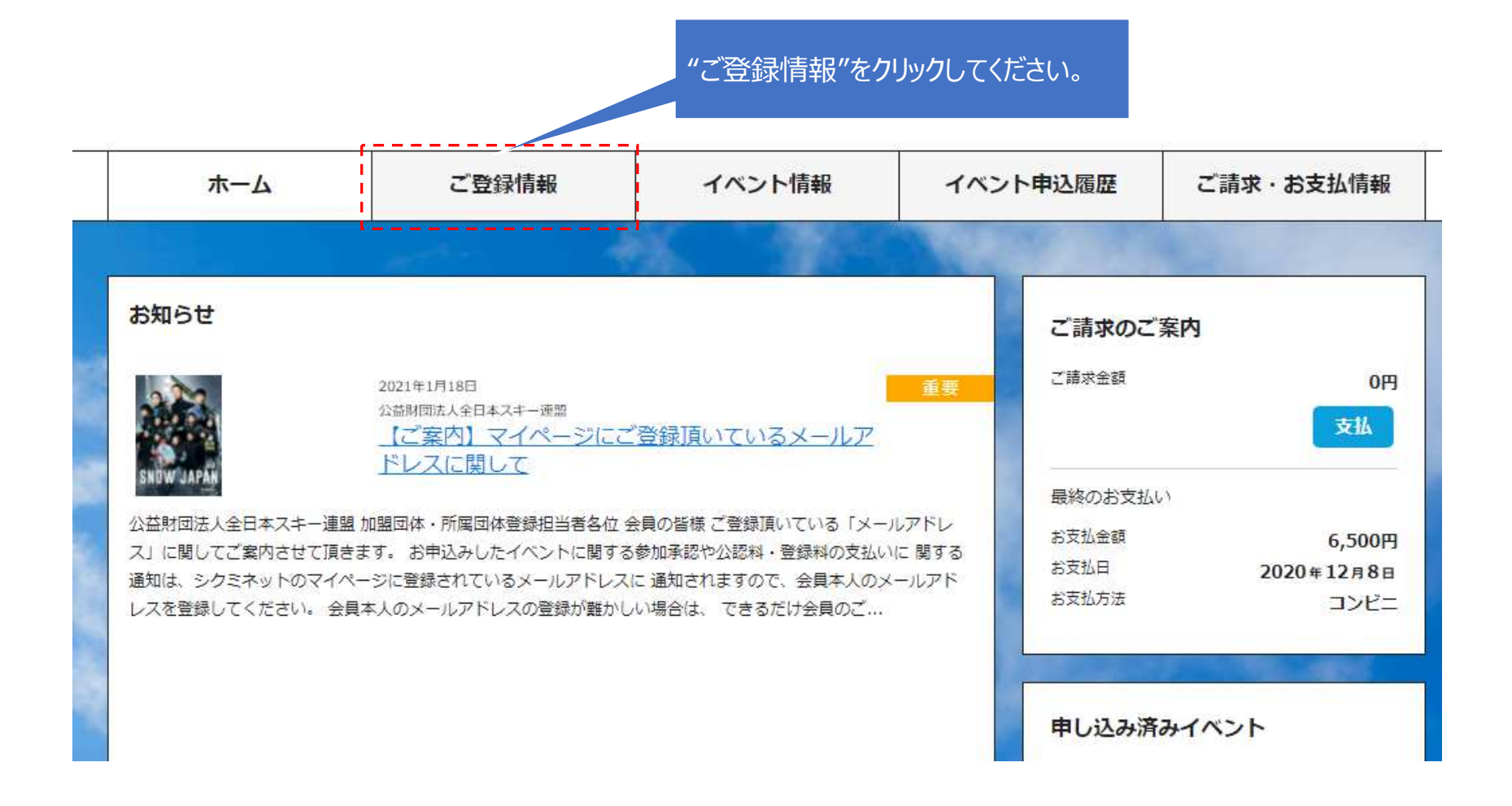

#### ③メールアドレスとパスワードの確認・変更

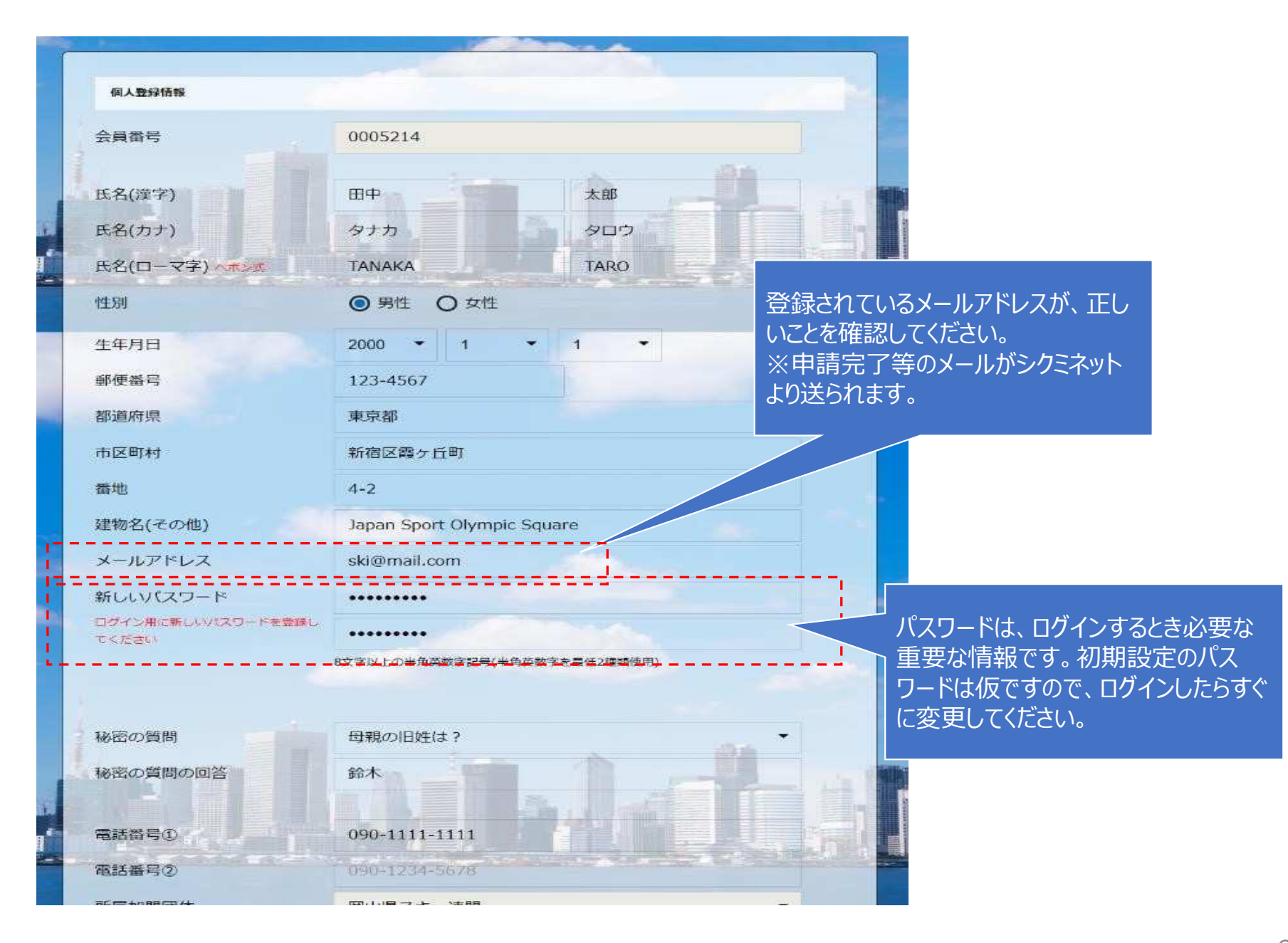

#### ④資格情報の確認

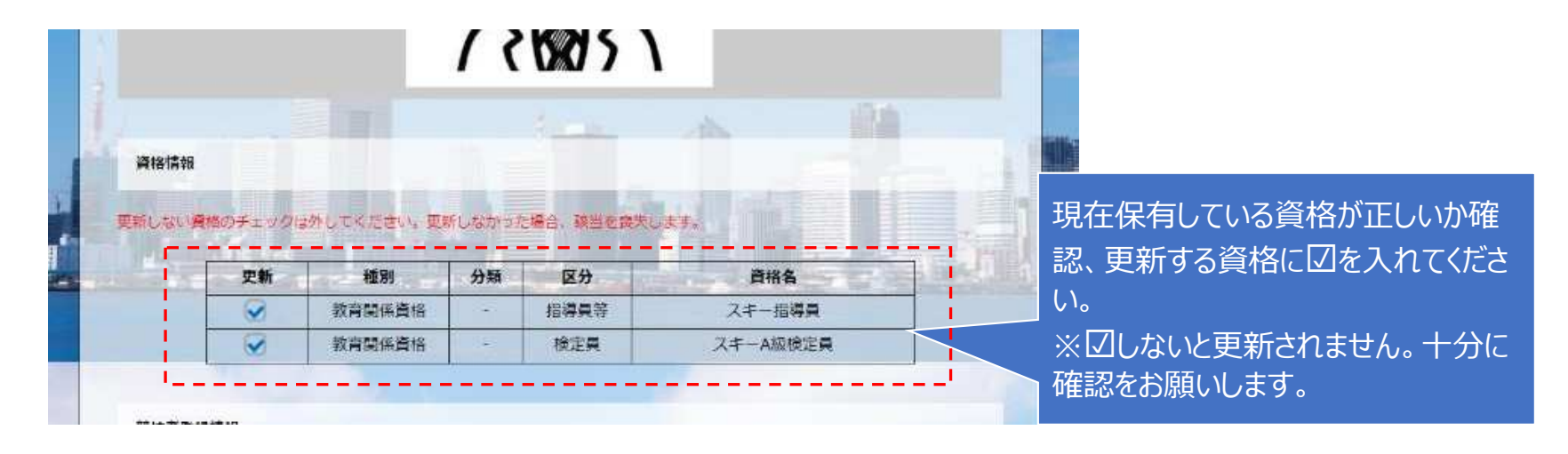

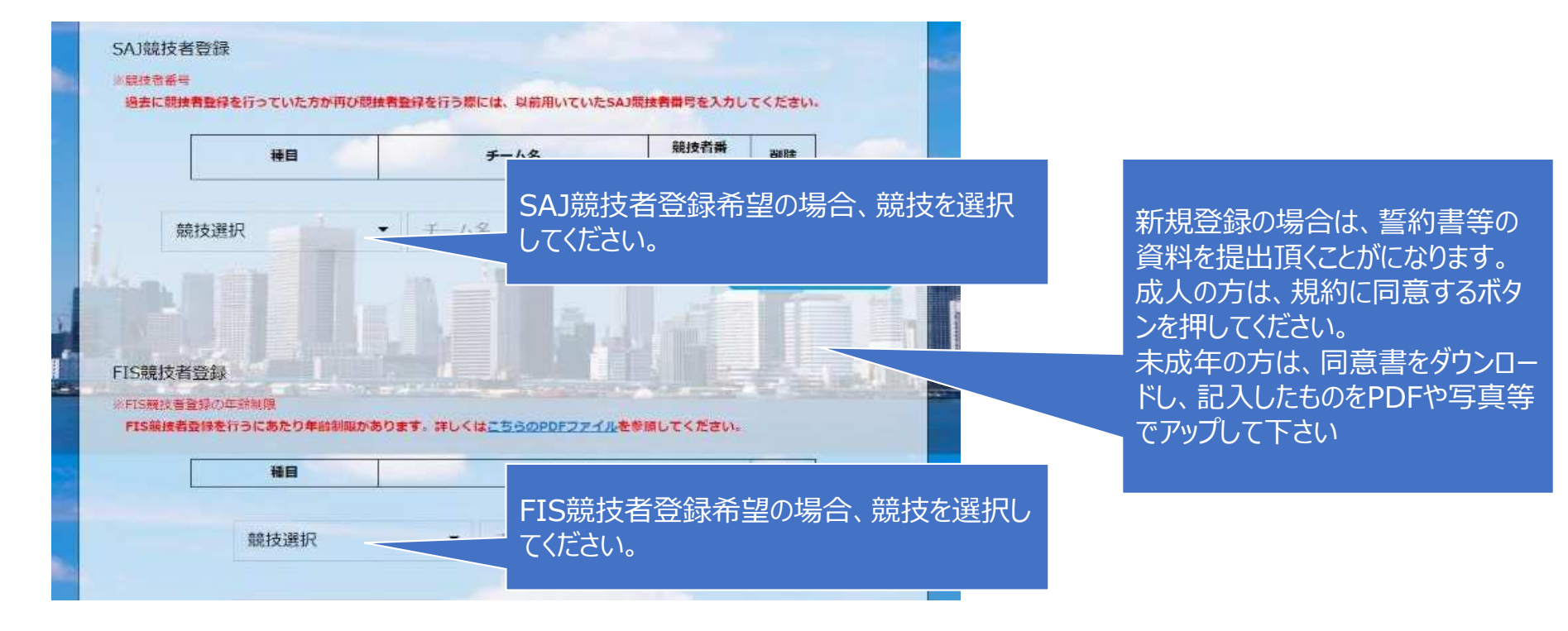

#### ⑤スキー保険の申込

| 契約タ   | イプ・保険料            |                        |               |                         |
|-------|-------------------|------------------------|---------------|-------------------------|
| ふみり   | 会員種別              | 補償範囲                   | 保険料           | 保険の加入け 任音です。            |
| 2     | 一般会員              | スキーのみ補償                | 5,500P        |                         |
| 2     |                   | スキー・スノーボード補償           | 10,100        | 内容を確認の上、加入してくたさい。       |
| C     |                   | スキーのみ補償                | 7,800P        | 不更の方け"保険の由い込みをいたい"に"    |
| C     |                   | スキーのみ補償/バトロール賠償責任      | 9,800F        | 小女の方は、休咲の中し込の通じないに      |
| C     | 有資格者              | スキー・スノーボード補償           | 11,800        | 入れてください。                |
| C     |                   | スキー・スノーボード補償/バトロール賠償責任 | -             |                         |
| C     |                   | スポーツ賠償責任保険             | 2,6           | 中し込む力は、笑約グイノ寺で迭折してんと    |
| C     |                   | スポーツ賠償責任保険/パトロール賠償責任   | 4,000         | ※ "●"を入力しないと、"次へ"進めません。 |
| C     |                   | バトロール賠償責任              | 2,000P        |                         |
| C     |                   | スキーのみ補償                | 12,0001       |                         |
| C     | 1 ノストラクター/スキー学校教師 | スキー・スノーボード補償           | 29,500円       |                         |
| C     | 保険の申し込みをしない       |                        |               |                         |
| 1.000 |                   |                        | S STORAL MERT |                         |

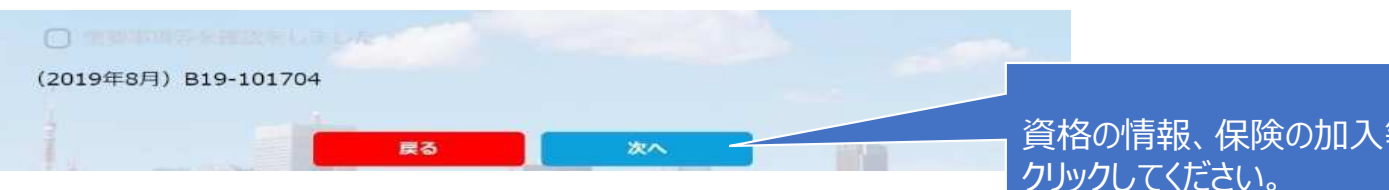

資格の情報、保険の加入等が終了したら"次へ"を クリックしてください。

#### ⑥申請内容の確認

|   | 会具操作          | 1234567             |         |
|---|---------------|---------------------|---------|
|   | 氏名(演字)        | 田中                  | 木郎      |
|   | 氏名(カナ)        | タナカ                 | 900     |
|   | 氏名(ローマ字) ヘポン式 | TANAKA              | TARO    |
|   | 性別            | 男性                  |         |
|   | 生年月日          | 2010年2月14日          |         |
|   | 彩使香号          | 151-0031            |         |
|   | 都運府溝          | 東京都                 |         |
| - | 市区町村          | 計發医學長町              |         |
| 4 | <b>6</b> /2   | 10-13               |         |
|   | 建物名(その他)      | 野元第一ビル2F            |         |
|   | メールアドレス       | taro.tanaka@shikumi | net.com |
|   | 秘密の質問         | ペットの名前は?            |         |
| - | 秘密の質問の回答      | ネット                 |         |
|   |               |                     |         |

#### 更新内容の最終確認画面が表示されます。 内容に誤りが無いかよく確認し、「申請確定」 をクリックして下さい。

| 100 | 田中 太郎 種 2019年度分 一般会員会員                            | 5.000円  | 1 | Net                   |
|-----|---------------------------------------------------|---------|---|-----------------------|
|     | 田中 大郎 種 2019年度分 SAJ類技者登録#2クロスカントリー                | 5,000円  | 1 |                       |
|     | 田中 大郎 権 2019年重分 SAI競技者登録45アルペン                    | 5,000円  |   |                       |
|     | 田中 太郎 種 2019年至分 PIS BUW道窗角 聖林和                    | 5,000円  | 1 | 支払の種別、合計か表示されます。間違いなけ |
| R   | (日中 太郎 種 2019年度分 スキー欄任選手 スキーのみ情報(インストラ<br>クター・ブロ) | 13,400円 |   | ば"申請確定"をクリックします。      |
| 100 | 自計 5件                                             | 33,400円 | 1 |                       |

全日本スキー連盟本部の「承認」が完了次第、承認完了メールが登録されてい るメールアドレスに届きます。承認されるまでしばらくお待ち下さい。

承認完了後、登録料のお支払いに進むことが可能です。

⑦支払い

シクミネットから承認完了メールが届きましたら、再度システムにログインして支払いに進みます。

支払は、以下の3種類があります。

■クレジットカード決済

画面上でクレジットカード情報を入力し、そのまま最後まで進んで下さい。決済完了画面が表示されれば、無事お支払いが完了します。(クレジットカードの名義人は、会員名と異なっていてもお支払可能です)

■コンビニ決済

場合画面上に表示される入力項目を全て入力して最後まで進んで下 さい。「お客様番号」「確認番号」「支払い期限」と「支払い手順」が発 行されますので、内容に従ってコンビニでのお支払いをお願い致します。 (お支払いに必要な情報及び手順は、メールでも届きます)

■Pay-easy(ペイジー)決済

画面上に表示される入力項目を全て入力して最後まで進んで下さい。「収納 機関番号」「お客様番号」「確認番号」と「支払い手順」が発行されますので、 内容に従ってATMもしくはネットバンキングでお支払いをお願い致します。

## - 会員継続、資格継続登録(代理)

#### ①ログイン

| Ski Ass       | 財団法人全日本スキー連盟<br>sociation of Japan |         |   |      |
|---------------|------------------------------------|---------|---|------|
| 朩             | ニーム   全日本スキー連盟とは                   | SAJ会員登録 | I | 大会競技 |
|               | 総務本部                               |         |   | 競技ス  |
| ホーム > 総務本部    | > SAJ会員登録                          |         |   |      |
| 会員ログイン        | ,                                  |         |   |      |
| SNOW<br>JAPAN | 会員登録 LOGIN                         |         |   |      |
| SNOW<br>Japan | 会員登録 管理者用 LOG                      | SIN     |   |      |

 事務局管理者ログイン

 メールアドレス
 ×××××@mail.com

 パスワード
 ・・・・・・

 パスワード
 ・・・・・・

 パスワードを忘れた方はこちらで仮パスワードを再発行してください。

 ログイン

 運金社
 ヘリブ

 運金社
 ヘリブ

 ブライパシーポリン・
 ・・・・・・

http://www.ski-japan.or.jp/

https://ski-japan.shikuminet.jp/admin/login/

管理者のメールアドレス、パスワード を入力し、事務局管理者としてロ グインしてください。

| ②会員管理 |
|-------|
|-------|

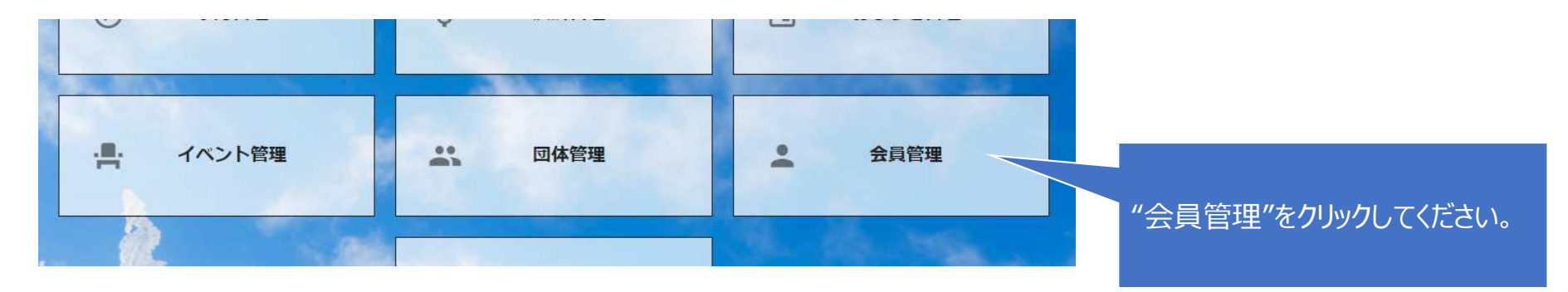

10件

•

#### 1 2 3 >

選択 新規申込日 🗸 会員ID・ 会員氏名一 所属組織 会員区分 ステータス  $\bigcirc$ 0 2019年5月7日 2000001 横田 由香里 ■ ■ 市スキー 0 2019年5月7日 2000002 清野 達郎 I Dipa 代理申請したい会員をクリックしてく 0 2019年5月7日 2000003 根本 晶 ■市スキー ださい。 Ο 市スキー 2019年5月7日 2000004 柿崎 麗子 Ο 2019年5月7日 2000005 古市 敏明 ■ ■ 市スキー 0 2019年5月7日 2000006 山形 日菜子 ■■市スキー連盟 / 000スキークラブ 一般 未登録 Ο 2019年5月7日 2000007 丹野仁維 ■■市スキー連想 / 000スキークラブ 未啓録

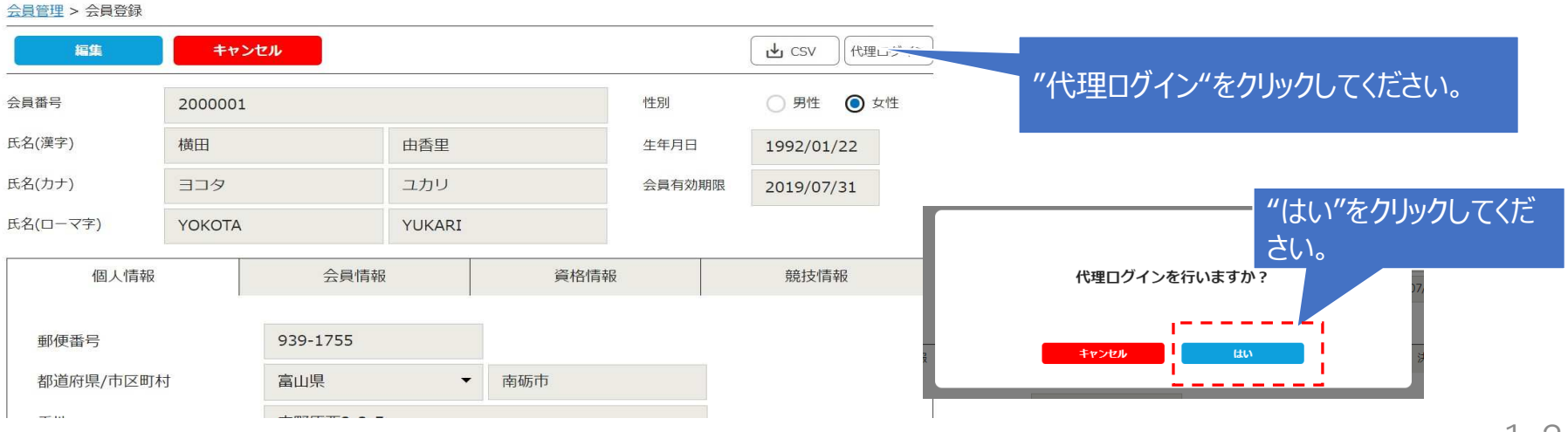

#### ③マイページホーム画面の表示

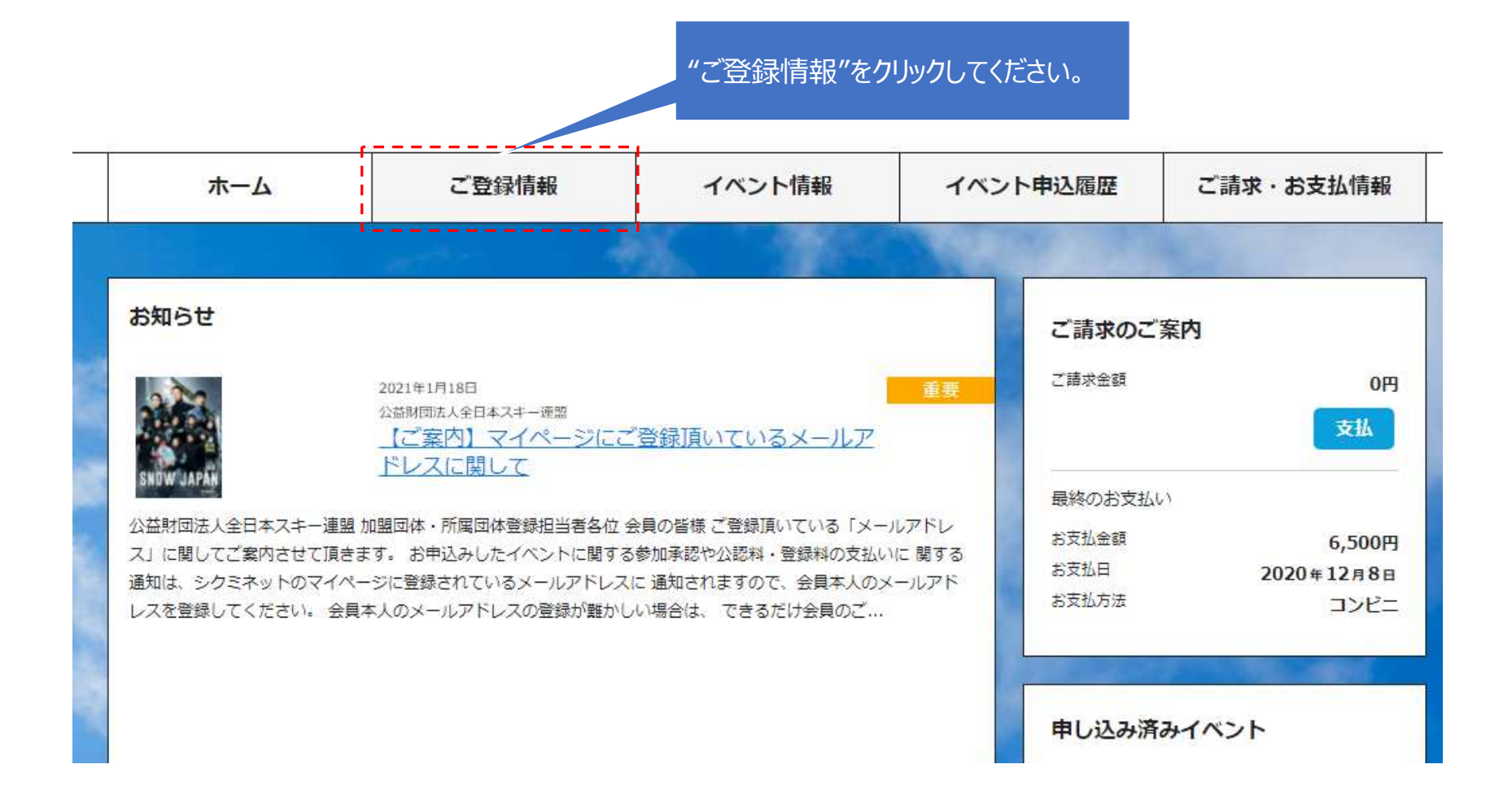

#### ④メールアドレスの確認

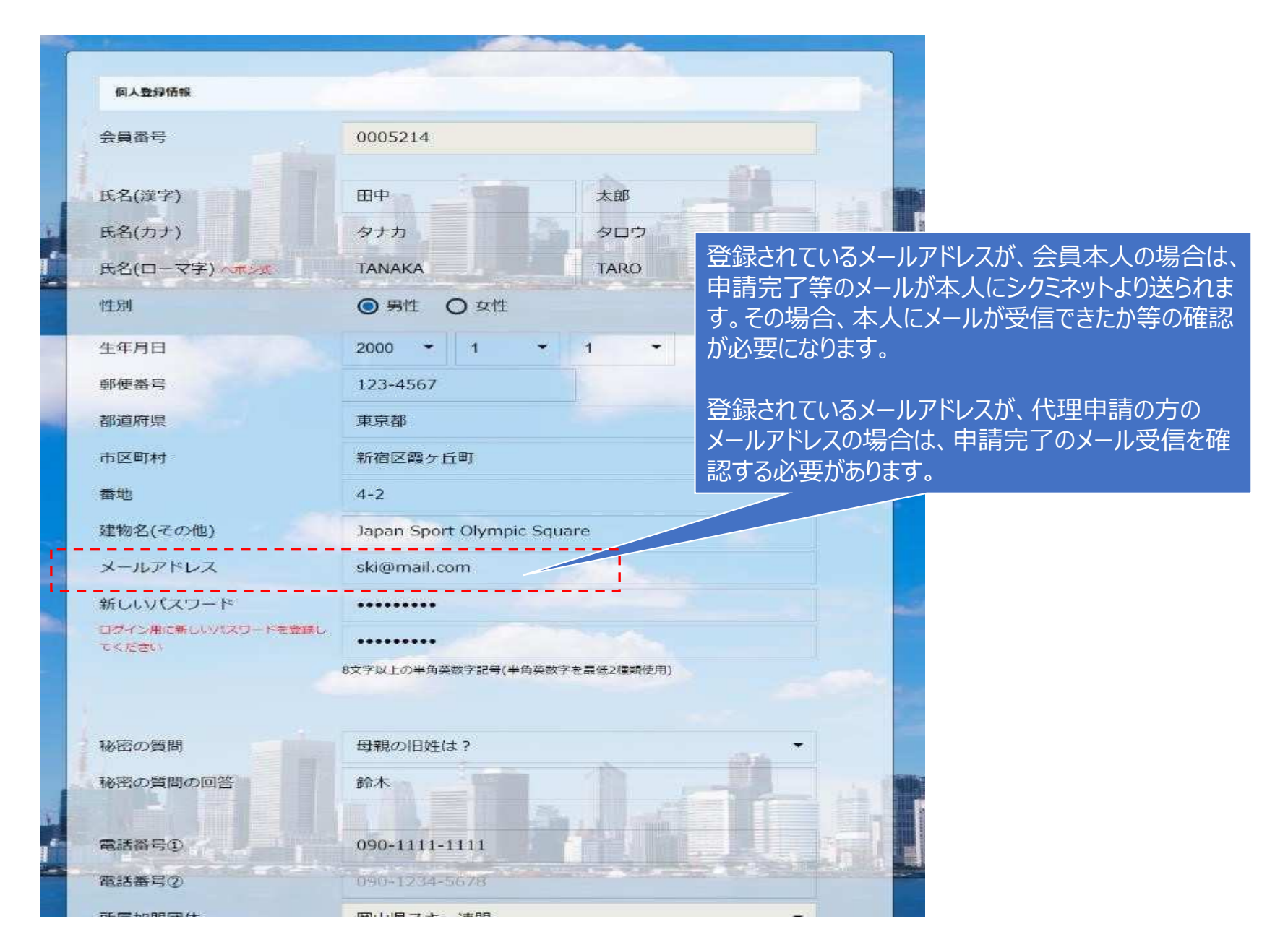

#### ⑤資格情報の確認

| エックロ外してください。東 | 新しながった                                                                          | 場合、藤岩を慶失し                                                                           | **                                                                    | 登録されて<br>メールアドし<br>認する必要                                                                                    | こいるメールアドレスが、代理申請の方の<br>レスの場合は、申請完了のメール受信 <sup>。</sup><br>要があります。                                                                                  |
|---------------|---------------------------------------------------------------------------------|-------------------------------------------------------------------------------------|-----------------------------------------------------------------------|----------------------------------------------------------------------------------------------------|----------------------------------------------------------------------------------------------------|
| 1新 種別         | 分類                                                                              | 区分                                                                                  | 資格名                                                                   |                                                                                                    |                                                                                                    |
| 教育関係資格        | -                                                                               | 指導員等                                                                                | スキー指導員                                                                |                                                                                                    |                                                                                                    |
| 教育関係資格        | 1.4                                                                             | 検定員                                                                                 | スキーA級検定員                                                              |                                                                                                    |                                                                                                    |
|               | <ul> <li>ロック信外してください。更</li> <li>新 種別</li> <li>教育関係資格</li> <li>教育関係資格</li> </ul> | <ul> <li>ロックは外してください。更新しなかった</li> <li>(新 種別 分類<br/>教育関係資格 -<br/>教育関係資格 -</li> </ul> | ロック信外してください。更新しなかった場合、破当を喪失し<br>第 1 1 1 1 1 1 1 1 1 1 1 1 1 1 1 1 1 1 | CVクロ外してください。更新しなかった場合、破営を喪失します。     第     新 種別 分類 区分 資格名     教育関係資格 - 指導具等 スキー指導員     教育関係資格 - 検定員 スキーA級検定員 | エック協外してください。更新しなかった場合、確当を喪失します。     Xールノド       認する必要       新 種別     分類     区分       資料開催貨格     指導具等     スキー指導具       教育関係貨格     検定員     スキーA級検定員 |

現在保有している資格が正しいか確認、更新する資格に図を入れてください。 ※図しないと更新されません。十分に確認をお願いします。

代理の申請の場合、代理登録する方の資格情報等

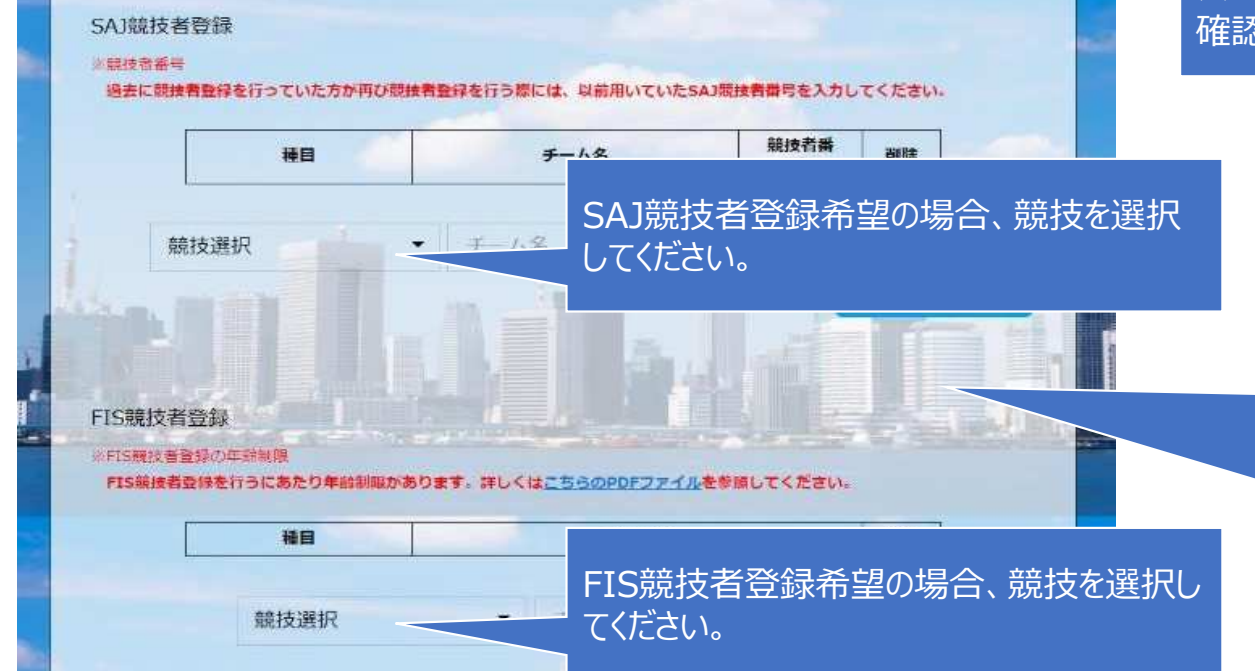

新規登録の場合は、誓約書等の 資料を提出頂くことがになります。 成人の方は、規約に同意するボタ ンを押してください。 未成年の方は、同意書をダウンロー ドし、記入したものをPDFや写真等 でアップして下さい

#### ⑥スキー保険の申込

| 約タ   | イプ・保険料           |                        | -                 |                         |
|------|------------------|------------------------|-------------------|-------------------------|
| 1∆d¥ | 会具種別             | 7曲1員車23年1              | 保険料               | 保険の加入は、任意です。            |
| 2    | 一般会員             | スキーのみ補償                | 5,500P            |                         |
| )    |                  | スキー・スノーホード補償           | 10,100            | 内谷を唯認の上、加入ししくにさい。       |
| )    |                  | スキーの分補償                | 7,800P            | 不要の方は"保険の申し込みをしかい"に"    |
| )    | 有資格者             | スキーのみ補償/バトロール賠償責任      | 9,800P            |                         |
| )    |                  | スキー・スノーボード補償           | 11,800            | 人れてください。                |
| )    |                  | スキー・スノーボード補償/パトロール賠償責任 | -                 | 申し込む方け 初約カイプ空を選択してくださ   |
| )    |                  | スポーツ賠償責任保険             | 2,6               | 中し込むノル、矢利ウイノ寺で医扒してんと    |
| )    |                  | スポーツ賠償責任保険/パトロール賠償責任   | 4,000             | ※ "●"を入力しないと、"次へ"進めません。 |
| )    |                  | バトロール賠償責任              | 2,000P            |                         |
| )    |                  | スキーのみ補償                | 12,000            |                         |
| )    | インストラウター/スキー学校教師 | スキー・スノーボード補償           | 29,500F           | 9                       |
| )    | 保険の申し込みをしない      |                        |                   |                         |
| 1    |                  |                        | CA STREET, P. LEW | 191                     |

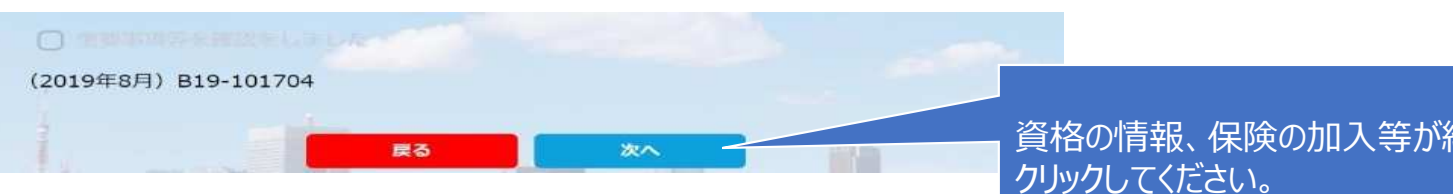

資格の情報、保険の加入等が終了したら"次へ"を クリックしてください。

#### ⑦申請内容の確認

|    | 会員委号          | 1234567              |         |
|----|---------------|----------------------|---------|
|    | 氏名(演李)        | 田中                   | 大部      |
|    | (力ナ)          | タナカ                  | 900     |
| I. | 氏名(ローマ字) へポン式 | TANAKA               | TARO    |
|    | 性別            | 男性                   |         |
|    | 生年月日          | 2010年2月14日           |         |
|    | 新使数号          | 151-0031             |         |
|    | 都還府員          | 東京都                  |         |
|    | 市区町村          | 油器医程后司               |         |
|    | 垂地            | 10-13                |         |
| ł. | 建物名(その他)      | 野元第一ビル2F             |         |
|    | メールアドレス       | taro.tanaka@shikumir | net.com |
|    | 絵密の質問         | ペットの名前は?             |         |
|    | 秘密の質問の回答      | ネット                  |         |

#### 更新内容の最終確認画面が表示されます。 内容に誤りが無いかよく確認し、「申請確定」 をクリックして下さい。

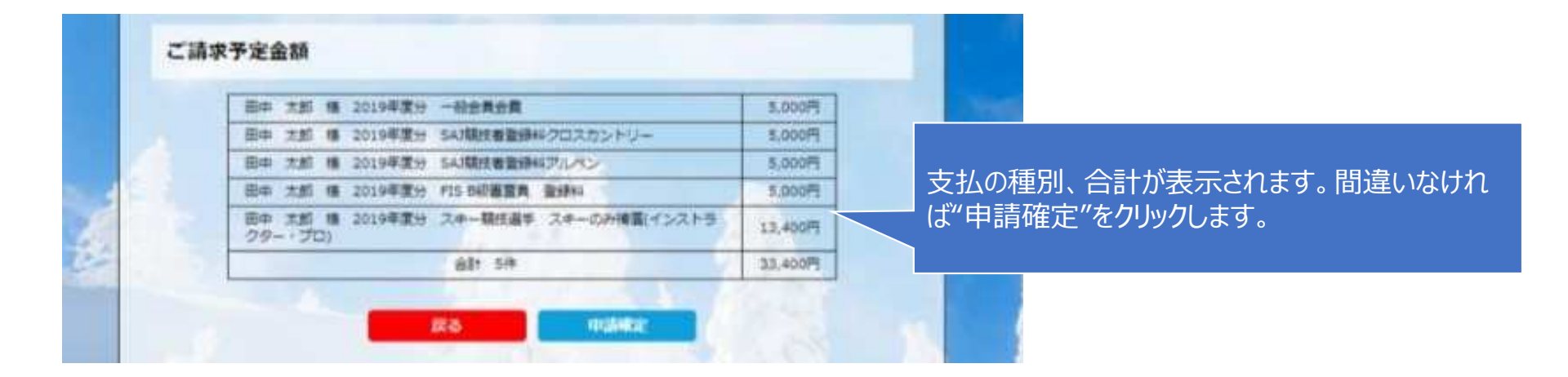

全日本スキー連盟本部の「承認」が完了次第、承認完了メールが登録されているメールアドレスに届きます。承認されるまでしばらくお待ち下さい。 クラブ責任者が本手順にて代理申請を行った場合、クラブで承認は不要となります。

⑧代理登録モード解除

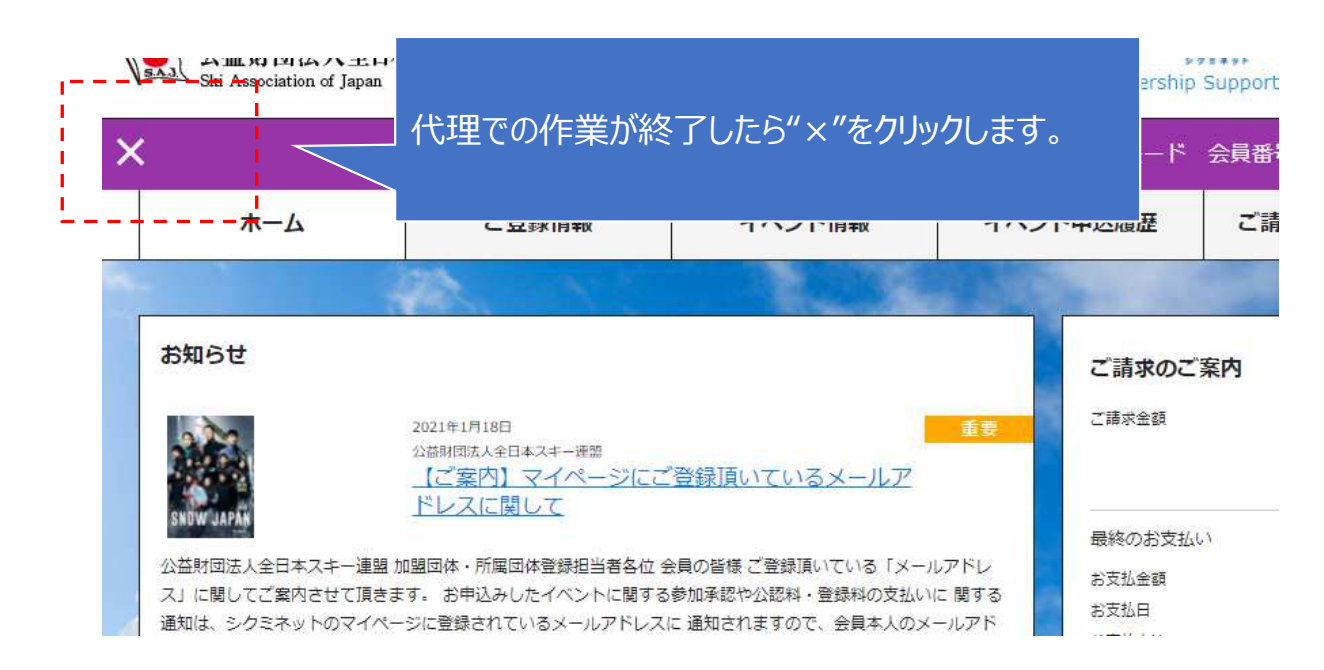

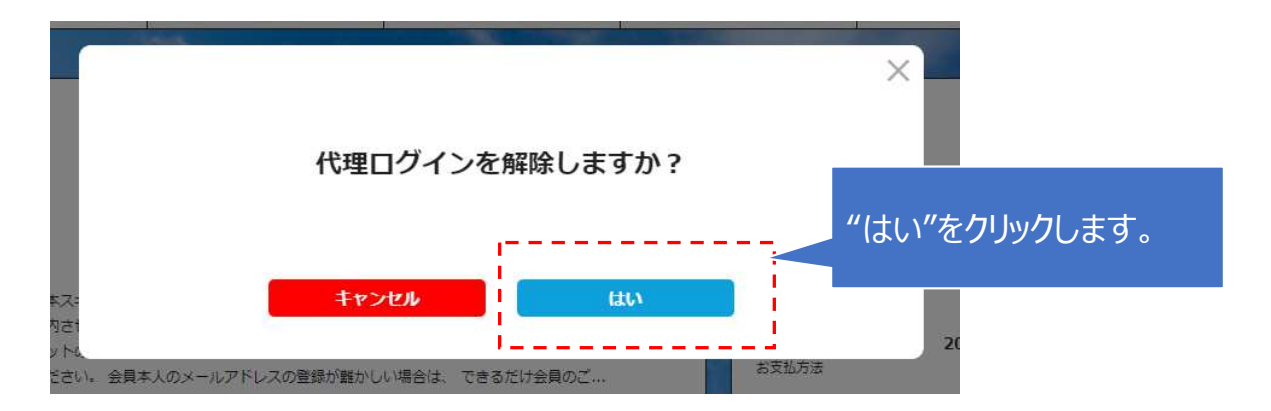

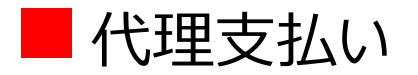

#### ①ログイン

SNOW Japan

U?

| 公益財団法人全日本スキー連盟<br>Ski Association of Japan |                |  |  |  |  |  |
|--------------------------------------------|----------------|--|--|--|--|--|
| ホーム   全日本スキー連盟とは                           | SAJ会員登録   大会競技 |  |  |  |  |  |
| 総務本部                                       | 競技             |  |  |  |  |  |
| ホーム > 総務本部 > SAJ会員登録                       |                |  |  |  |  |  |
| ▲ 会員ログイン                                   |                |  |  |  |  |  |
| SNW 会員登録 LOGIN                             |                |  |  |  |  |  |

会員登録 管理者用 LOGIN

#### http://www.ski-japan.or.jp/

| 事務局管理者ログイン                                |                 |                  |  |  |  |  |
|-------------------------------------------|-----------------|------------------|--|--|--|--|
| メールアドレス                                   | ××××××@mail.com | Real Property in |  |  |  |  |
| パスワード                                     | •••••           | 77.44            |  |  |  |  |
| パスワードを忘れた方は <u>こちら</u> で仮パスワードを再発行してください。 |                 |                  |  |  |  |  |
| ログイン<br>運営会社 ヘルブ プライバシーポリシング利用規約          |                 |                  |  |  |  |  |

https://ski-japan.shikuminet.jp/admin/login/

管理者のメールアドレス、パスワード を入力し、事務局管理者としてロ グインしてください。

②一括代理支払い

請求管理 > 11月

| 未決済                 |                   | 一括代理決済       | 2019∉11 <sub>月</sub>              | 請求分 >        |                 |                 | [J csv      |
|---------------------|-------------------|--------------|-----------------------------------|--------------|-----------------|-----------------|-------------|
| 検索結果 2<br>1 2<br>選択 | 244 件<br>><br>請求日 | ).           | 未決済の明約<br>択"図"し"一                 | 細が表示<br>括代理決 | される。 涼<br>R済"をク | 央済を行う<br>リックしまう | う請求を選<br>す。 |
| Ø                   | 2019/11/20        | 扇田 秀員会費      | 章様 2020年度 一般会                     |              | 未決済             | 3,500円          | 1,800円      |
| Ø                   | 2019/11/19        | 片倉 武<br>技者登録 | 片倉 武様 競技者登録料(SAJ競<br>技者登録料 マスターズ) |              | 未決済             | 3,000円          | 2,700円      |
| Ø                   | 2019/11/07        | 阿部 俊 員会費     | 阿部 俊朗様 2020年度 一般会<br>員会費          |              | 未決済             | 6,000円          | 1,800円      |
|                     | 2019/11/05        | 櫻井 良 会員会費    | 基様 2020年度 大学生<br>責                |              | 未決済             | 3,500円          | 1,800円      |
| Ø                   | 2019/11/05        | 櫻井 良格 指導     | 基様 資格登録料(教育資<br>員等)               |              | 未決済             | 1,000円          | 800円        |

2000000

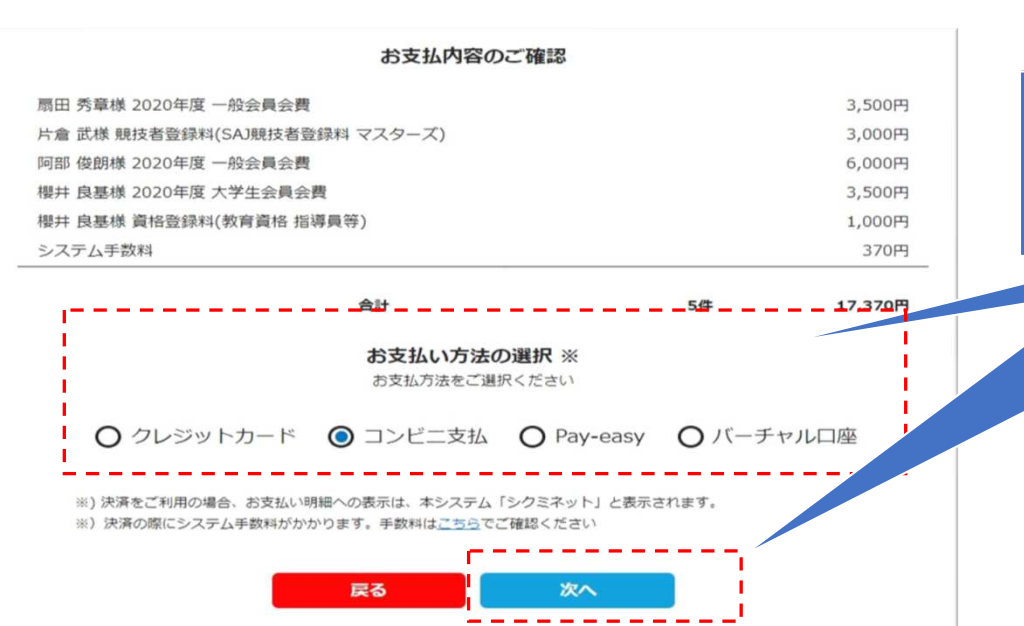

決済額が表示されるので、内容を確認し、決済方 法を選択して「次へ」をクリックします。 ⑦支払い

シクミネットから承認完了メールが届きましたら、再度システムにログインして支払いに進みます。

支払は、以下の4種類があります。

■クレジットカード決済

画面上でクレジットカード情報を入力し、そのまま最後まで進んで下さい。決 済完了画面が表示されれば、無事お支払いが完了します。(クレジットカード の名義人は、会員名と異なっていてもお支払可能です)

■コンビニ決済

画面上に表示される入力項目を全て入力して最後まで進んで下さい。 「お客様番号」「確認番号」「支払い期限」と「支払い手順」が発行され ますので、内容に従ってコンビニでのお支払いをお願い致します。(お支 払いに必要な情報及び手順は、メールでも届きます)

■ Pay-easy(ペイジー)決済

画面上に表示される入力項目を全て入力して最後まで進んで下さい。「収納 機関番号」「お客様番号」「確認番号」と「支払い手順」が発行されますので、 内容に従ってATMもしくはネットバンキングでお支払いをお願い致します。

■バーチャルロ座決済

バーチャルロ座決済の場合振込先の口座情報が表示されるため、指定された ロ座にお振込みをお願い致します。(バーチャルロ座決済の場合、振込先が毎 回変わります)また、バーチャルロ座決済のご利用は1回300,001円以上の 決済の場合に限ります。

### ■資格·競技情報確認

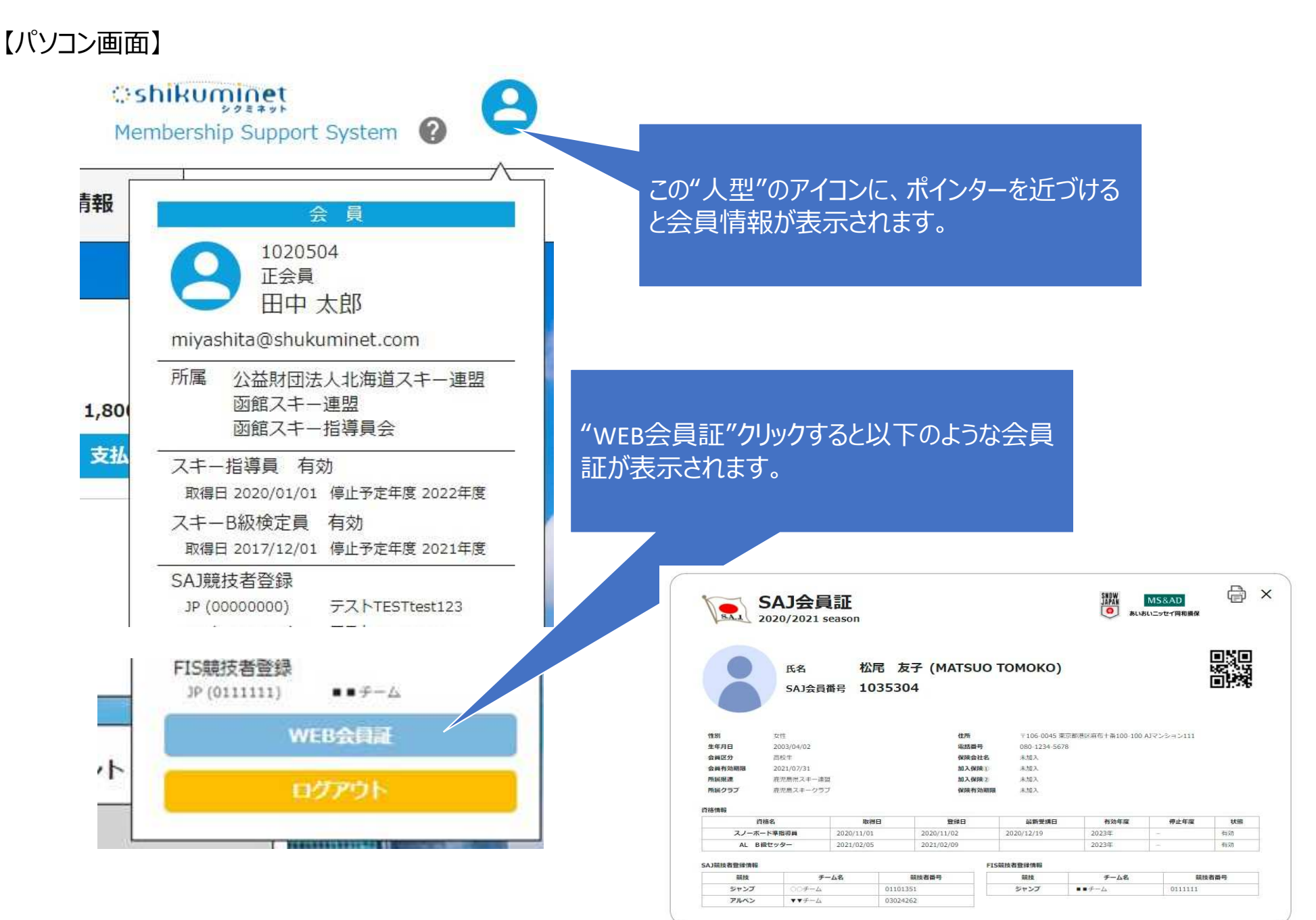

#### 【スマートフォン画面】

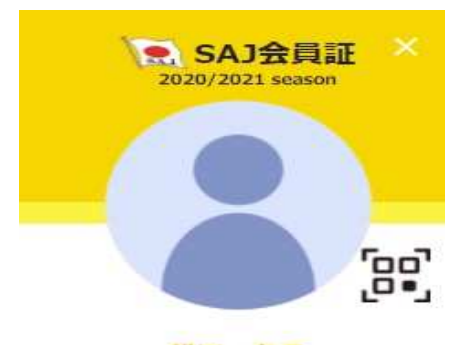

松尾 友子

SAJ会員番号 1035304

| 性別     | 女性         |
|--------|------------|
| 生年月日   | 2003/04/02 |
| 会員区分   | 高校生        |
| 会員有効期限 | 2021/07/31 |
| 所觸県連   | 鹿児島県スキー連盟  |
| 所属クラブ  | 鹿児島スキークラブ  |
|        |            |

| 基本情報       | ~ |
|------------|---|
| 保険情報       | ~ |
| 資格情報       | ~ |
| SAJ競技者登録情報 | ~ |
| FIS競技者登録情報 | ~ |

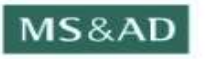

あいおいニッセイ同和損保

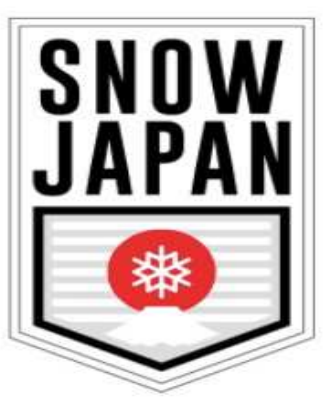

#### 基本情報

住所

Ÿ

〒106-0045 東京都港区麻布十番100-100 AJマンション111

#### 電話番号

080-1234-5678

| 保険情報     |            |  |  |  |  |
|----------|------------|--|--|--|--|
| 資格情報     |            |  |  |  |  |
| スノーボード車  | 指導具        |  |  |  |  |
| AL B級セック | i—         |  |  |  |  |
| 取得日      | 2021/02/05 |  |  |  |  |
|          |            |  |  |  |  |

~

×

~

登録日 2021/02/09 最新受講日 有効年度 2023年 停止年度 \_ 状態 有効

| SAJ競技者登 | ^        |   |  |
|---------|----------|---|--|
| ジャンプ    |          | < |  |
| チーム名    | ೦೦チーム    |   |  |
| 競技者No   | 01101351 |   |  |
| アルペン    |          | < |  |

| チーム名  | ▼▼チーム    |  |  |  |
|-------|----------|--|--|--|
| 競技者No | 03024262 |  |  |  |

| FIS競技者登 | ^       |   |
|---------|---------|---|
| ジャンプ    |         | < |
| ቻ-ፊ名    | ■■チーム   |   |
| 競技者No   | 0111111 |   |
|         |         |   |

### ■ 認定指導員の会員継続、資格継続

北海道スキー連盟認定指導員(スキー、スノーボード)については、SAJ会員継続のみシクミネットで行います。認定 指導員資格がSAJ資格に無いことから、継続手続きはシクミネットで行わずに道連教育本部企画部により会員個人に登 録料の請求を行い支払い状況を含めて資格継続を管理します。また、研修会の参加管理も道連企画部が行います。

#### 【管理簿】

|    |                   |      |           |   |           |     |                        |             |                 |        |                 |                          |                         |                         |                                   | SAJ会員継続                                                                                             |
|----|-------------------|------|-----------|---|-----------|-----|------------------------|-------------|-----------------|--------|-----------------|--------------------------|-------------------------|-------------------------|-----------------------------------|----------------------------------------------------------------------------------------------------|
| NO | 地区連               | 소금포모 | <u>64</u> | 8 | 半色++      | 性   | 生年日日                   |             | → a +6.28.46    |        | 2021年           | <b>度</b><br>(七二世道        | 主正体合                    |                         |                                   |                                                                                                    |
| NO | (クラブ)             | 云貝留方 | 9/±       |   | 十月川       | 別   | 2470                   | SAJ<br>会員登録 | スキー指導者<br>資格登録料 | 研修会費   | /               | 研修会申                     | ■ 山田 100 日本<br>■ 込状況    |                         | 入金日                               |                                                                                                    |
| 1  | 面納                |      |           |   | (姓名は半角空け) | ) 🖽 | 1070/7/26              | ¥3,500      | ¥1,000          | ¥6,000 | 理論              | 出欠*                      | 実技                      | 出欠*                     | 2020/10/20                        |                                                                                                    |
| 2  | 函館                |      |           |   |           | 男   | 1978/1/20              |             |                 | 8 N    | -               | -                        | 7                       |                         | 2020/10/30                        |                                                                                                    |
| 3  | 函館                |      |           |   |           | 男   | 1982/3/20              |             |                 | 0      | -               | -                        | 7                       |                         | 2020/10/30                        | 「手順についくは、本マニュー                                                                                      |
| 4  | <u>図館</u><br>函館   |      |           |   |           | 男   | 19/5/9/5               |             |                 | 0      | -               | -                        | 7                       |                         | 2020/10/30                        |                                                                                                    |
| 6  | 函館                |      |           |   |           | 女   | 1965/5/28              |             |                 | ŏ      | -               | -                        |                         |                         | 2020/10/30                        | ノル4~8月を参照                                                                                           |
| 7  | 函館                |      |           |   |           | 男   | 1962/11/3<br>1951/7/27 |             |                 | 8      | -               | -                        | 7                       |                         | 2020/10/30                        | ◇ 合偶但 しがシカミネットに とり                                                                                  |
| 9  | 函館                |      |           |   |           | 女   | 1978/11/21             |             |                 | ŏ      | -               | -                        | ,                       |                         | 2020/10/30                        |                                                                                                    |
| 10 | 函館                |      |           |   |           | 女   | 1986/3/5               |             |                 | 8      | -               | -                        | 7                       | -                       | 2020/10/30                        |                                                                                                    |
| 12 | 函館                |      |           |   |           | 女   | 1982/5/26              |             |                 | ŏ      | -               | -                        | 7                       |                         | 2020/10/30                        |                                                                                                    |
| 13 | 函館                |      |           |   |           | 男   | 1945/10/25             |             |                 |        | -               | -                        |                         |                         | 2020/10/30                        |                                                                                                    |
| 14 | 函館                |      |           |   |           |     | 1949/8/6               |             |                 | 8 N    | -               | -                        | 7                       |                         | 2020/10/30                        |                                                                                                    |
| 16 | 函館                |      |           |   |           | 女   | 1952/11/4              |             |                 | Õ      | -               | -                        | 7                       |                         | 2020/10/30                        | 「事前に通知いた」ます                                                                                         |
| 17 | <u>凶郎</u><br>兩館   |      |           |   |           | 男   | 1994/5/23              |             |                 |        | -               | -                        |                         | + -                     | 2020/10/30                        |                                                                                                    |
| 19 | 函館                |      |           |   |           | 男   | 1980/10/21             |             |                 | 0      | -               | -                        | 7                       |                         | 2020/10/30                        |                                                                                                    |
| 20 | 函館                |      |           |   |           | 男   | 1961/4/23              |             |                 | 8      | -               | -                        | 7                       |                         | 2020/10/30                        |                                                                                                    |
| 22 | ニセコ               |      |           |   |           | 刃男  | 1961/12/29             | 0           |                 | ŏ      | _               | -                        | 14                      |                         | 2020/10/30                        |                                                                                                    |
| 23 | ニセコ               |      |           |   |           | 男   | 1957/08/20             |             |                 |        | -               | -                        |                         |                         |                                   | 6. 毎. 毎. 毎. 「「「 「 」 「 」 「 」 「 」 「 」 「 」 」 「 」 」 「 」 」 」 」 「 」 」 」 」 」 」 」 」 」 」 」 」 」 」 」 」 」 」 」 」 |
| 24 | <u>ニセコ</u><br>ニセコ |      |           |   |           | 男里  | 1963/09/20             | 0           |                 | 8      | -               | -                        | 17(道坊)                  |                         |                                   | ■   目理海に奉しされ神道スキー理盗か                                                                                |
| 26 | ニセコ               |      |           |   |           | 男   | 1950/07/31             | ŏ           |                 | ŏ      | -               | -                        | 1                       |                         |                                   | これにすいた手動語式にて                                                                                        |
| 27 | ニセコ               |      |           |   |           | 男   | 1979/03/13             | 0           |                 | 0      | -               | -                        |                         |                         |                                   |                                                                                                    |
| 28 | - 23              |      |           |   |           | 女里  | 1972/06/17             | 0           |                 | 0      | -               | -                        |                         |                         |                                   |                                                                                                    |
| 30 | ニセコ               |      |           |   |           | 男   | 1984/07/18             |             |                 |        | -               | -                        |                         |                         |                                   | 認正指導貝筫格笠球科の詴氷しま9。                                                                                   |
| 31 | ニセコ               |      |           |   |           | 女   | 1978/12/23             |             |                 |        | -               | -                        |                         |                         |                                   |                                                                                                    |
| 32 | ニセコ               |      |           |   |           | 女   | 1977/03/16             | 0           |                 | 0      | -               | -                        |                         |                         |                                   |                                                                                                    |
|    |                   |      |           |   |           |     |                        |             |                 |        | SA.<br>録料<br>両方 | J会<br>(1<br>「の<br>一<br>数 | 費(<br>1,00<br>手求<br>款料が | 、3,5<br>DOP<br>次料<br>が1 | 500円<br>9)を<br>が2月<br>前つてカ<br>度にま | <ul> <li>3) と認定指導員登<br/>請求の都度支払うと<br/>度かかります<br/>から、支払いことで手<br/>ことめられます。</li> </ul>                 |
|    |                   |      |           |   |           |     |                        |             |                 |        |                 |                          |                         |                         |                                   | ンクミネットに C<br>SAJ会費と認定指導員登録料を<br>まとめて支払う。<br>アル 9 ~ 1 0 百を参昭                                         |
|    |                   |      |           |   |           |     |                        |             |                 |        |                 |                          |                         |                         |                                   |                                                                                                    |

## おわり